Åpne Outlook, klikk Fil i toppmenyen og velg Kontoinnstillinger. På noen versjoner av Outlook, kan det være «Fil->Kontoer», «Fil->Legg til konto», «Verktøy->Kontoinnstillinger» e.l.

| effective production in the | Kontoin                                        | itormasjon                                                                                                    |
|-----------------------------|------------------------------------------------|----------------------------------------------------------------------------------------------------|
| kanan og<br>disportet       | Her Aller tilgang til noer<br>+ Legg til konte | kontin. Legg til en e-pocthorts for å aktivere flere funkcjones.                                                                          |
| al-al                       | Kontainentillinger                             | Innstillinger for konto og sosiale nettverk<br>Inde mutilinge for dene kunton ele oppett flee tikulinge.<br>* Kalle til sosiale nettverk. |
| Office Avenue               | Verktøy for<br>oppryskling -                   | Opprydding i postboks<br>Behende postosostannelsen ned i tamme dattade elementer og akknese.                                              |

## Skriv inn brukernavn og passord og klikk neste.

| Automatisk kontooppsett<br>Outlook kan automatisk konfigurere mange e-postkontoer. |                                                        | Ť |
|------------------------------------------------------------------------------------|--------------------------------------------------------|---|
| E_postkonto                                                                        |                                                        |   |
| Ditt navn:                                                                         | Ditt navn                                              |   |
|                                                                                    | Eksempel: Ellen Adams                                  |   |
| E-posta <u>d</u> resse:                                                            | din@epostadresse.no                                    |   |
|                                                                                    | Eksempel: ellen@contoso.com                            |   |
| Passord:                                                                           | *****                                                  |   |
| Skriv inn passordet på n <u>v</u> tt:                                              | *****                                                  |   |
|                                                                                    | Skriv inn passordet du fikk av Internett-leverandøren. |   |
| Manuelt oppsett eller flere se                                                     | rvertyper                                              |   |

Nå vil må du tillate at Outlook konfigurerer innstillingene for deg automatisk. Dersom du sier nei til dette eller dette steger feiler, må du bruke et manuelt oppsett.

| Micro | soft Outlook X                                                                                                    |  |  |  |  |
|-------|----------------------------------------------------------------------------------------------------|--|--|--|--|
| 0     | Vil du tillate at dette webområdet konfigurerer serverinnstillinger for<br>din@epostadresse.no?                                            |  |  |  |  |
|       | https://autoconfig.tornado.no/autodiscover/autodiscover.xml                                                                                |  |  |  |  |
|       | Kontoen din ble videresendt til dette webområdet for innstillinger.<br>Du bør bare motta innstillinger fra kilder du kjenner og stoler på. |  |  |  |  |
|       | 🗹 ikke spør meg om dette webområdet igjen                                                                                                  |  |  |  |  |
|       | Tillat Avbryt                                                                                                    |  |  |  |  |

Klikk fullfør, når Outlook er ferdig med å konfigurere e-postkontoen.

| Legg til konto                                                                  | ×                     |
|---------------------------------------------------------------------------------|-----------------------|
| Gratulerert                                                                     | ×                     |
| Konfigurerer                                                                    |                       |
| Outlook fullfører konfigurasjonen for kontoen din. Dette kan ta flere minutter. |                       |
| Oppretter nettverkstilkobling                                                   |                       |
| Søker etter innstillinger for adwords@merito.no                                 |                       |
| <ul> <li>Logg på serveren, og send en test-e-postmelding</li> </ul>             |                       |
|                                                                                 |                       |
| E-postkontoen IMAP er konfigurert.                                              |                       |
|                                                                                 |                       |
|                                                                                 |                       |
|                                                                                 |                       |
|                                                                                 |                       |
| Endre kontoinnstillinger                                                        | Legg til en ny konto  |
|                                                                                 |                       |
|                                                                                 | Tilbake Fullfor Avhot |
|                                                                                 | Avolyt                |